## 1章 マスタメンテナンス

1章 マスタ 自費マスタメンテナンスについて

自費診療の処置マスタを登録する業務です。

## **Operation Manual**

| 株式コード       項目名称       びまず、使用未使用ワンプ         000000       一様好え様:       000         000000       フッパ(20時時)(広用       000         000001       小学家記未達書       000         000001       小学家記未達書       000         000001       小学家記書:       000         000001       小学家記書:       000         000001       小学家記書:       000         000001       小学家記書:       000         000001       小学家記書:       000         000001       小学家記書:       000         000001       小学家記書:       000         000001       小学家記書:       000         000001       小学家記書:       000         000001       小学家記書:       000         000001       小学家記書:       000         000001       小学家記書:       000         000001       小学校:       000         000001       小学校:       0000         000001       小学校:       0000         000001       日本       日本         000001       日本       日本       0000         000001       日本       日本       10000         日本       日本       日本       10000         <                                                                                                    | 株式コード         項目名称         図な         使用未使用ワンプ           000000         予約3.6%         000         00           000001         小学家記書は書         000         00           000001         小学家記書は書         000         00           000001         小学家記書は書         000         00           000001         小学家記書は書         000         00           000001         小学家記書は書         000         00           000001         小学家記書は書         000         00           000001         小学家記書は書         000         00           000001         小学家記書は書         000         00           000001         小学家記書         000         00           000001         小学家記書         000         00           000001         小学家記書         000         00           00001         小学校書         000         00           00001         小学校書         000         00           00001         小学校書         000         00           00001         小学校書         000         00           00001         小学校書         000         00           00001         小学校書         0000         00 |                                                                                                    |                                                                                                    | 「取消」                                                                                                    | 確定 |
|----------------------------------------------------------------------------------------------------|----------------------------------------------------------------------------------------------------|----------------------------------------------------------------------------------------------------|----------------------------------------------------------------------------------------------------|----------------------------------------------------------------------------------------------------|----|
| 新たに追加登録する場合はファンクションの<br>追加(F7)1をクリックします。                                                                                                    | 新たに追加登録する場合はファンクションの<br>造加(F7)]をクリックします。                                                                                                    | 検索コード<br>0016001 上部会<br>006002 下額会<br>006003 フライ閉<br>006004 小協設                                                         | 鳳床<br>鳳床<br>狗局所応用<br>満頃審                                                                                                    | 項目名称  数5  使用未使用フラク 00 00 00 00 00 00 00 00 00 00 00 00 00                                                                             |    |
| 取取合理     1     使用未使用フラグ     使用支       取加     回数     1     使用未使用フラグ     使用支       取加     回数     1     0000       現区分     内税     自費区分     0                                                                                                    | 東京(3) @、45°(0)       履歴管理事号     2 かが行税収入2コ+*       ● あいう行税収入2コ+*     ● かん行税収入2コ+*       検索コート*     回窓町       麦示名称     (275)/+診断科       方け検索名称     (275)/+診断科       方け検索名称     (275)/+       数量     回数入力区分       慶重の入力収入     回数入力区分       慶重     回数       単位     回数       単位     ●       単位     ●       単位     ●       ●     単価       10000       ●     ●       ●     ●       ●     ●       ●     ●       ●     ●       ●     ●       ●     ●       ●     ●       ●     ●       ●     ●       ●     ●       ●     ●       ●     ●       ●     ●       ●     ●       ●     ●       ●     ●       ●     ●       ●     ●       ●     ●       ●     ●       ●     ●       ●     ●       ●     ●       ●     ●       ●     ●       ●     ● <t< th=""><th></th><th></th><th></th><th></th></t<>                                                                                                    |                                                                                                    |                                                                                                    |                                                                                                    |    |
| 歴歴管理番号 20 加FF観7252-1* ・ 加F77252-1* ・<br>検索コーF: 10000<br>表示名称 (2752)+診断科<br>項目名称 (7252)+診断科<br>力F検索名称 (2753)-<br>数量(2753)-<br>数量(2753)-<br>数量(2753)-<br>数量の入力なし・ 回数入力区分 固定回数表示+入力無。・<br>数量<br>数量の入力なし・ 回数入力区分 固定回数表示+入力無。・<br>数量<br>数量の入力なし・ 回数入力区分 固定回数表示+入力無。・<br>数量<br>数量<br>10000<br>単位 一 一 単価 10000<br>純区分 内税 ・ 自費区分 0                                                                                                    | 腹腔管理番号 20 か行数7291+* ・ かんデマ291+* ・<br>検索コード 2001<br>表示名称 (2752)+診断科<br>項目名称 (2752)+診断科<br>力 検索名称 (2753)+<br>数量入力区分 数量の入力減し ・ 回数入力区分 固定回数表示+入力無。・<br>数量   四数 1 使用未使用フラグ 使用する ・<br>単位   四数 1 使用未使用フラグ 使用する ・<br>単位   四数 1 使用未使用フラグ 使用する ・<br>単位   回数 1 使用未使用フラグ 使用する ・                                                                                                    |                                                                                                    | 新たに追<br>【追加(F7                                                                                                    | を加登録する場合はファンクションの<br>7)]をクリックします。                                                                                                    |    |
| ARX E 1 2 19 9     ARX X A 1 T       検索コード     ARX X A 1 T       東京名称     (275)/計診断科       加賀日名称     (275)/計診断科       力ナ検索名称     (275)/       数量     回数 1       度用未使用フラグ     使用する *       単位     四数 1       使用未使用フラグ     使用する *       単位     一       単価     10000       脱区分     白黄区分 0                                                                                                    | ARX E 1 2 1 1 1     MATIAL T       検索コード     MATIAL T       支示名称     (275)/+診断科       力け検索名称     (275)/+診断科       力け検索名称     (275)/+       数量の入力(以)     回数入力区分       数量の入力(以)     回数入力区分       数量     回数       回数     1       使用未使用755/     使用する       単位     円       単価     10000       税区分     白費区分                                                                                                    | 養マスタメンテナンス<br>  設定(S) ❷ (45 <sup>*</sup> (b))                                                                           | 新たに追<br>【追加(F7                                                                                                    | 2加登録する場合はファンクションの<br>7)]をクリックします。                                                                                                    |    |
| 表示名称     〇/7岁/計談断科       項目名称     インプラント診断科       力け検索名称     〇/2 ジット       数量入力区分     数量の入力なし     回数       数量     回数     1       使用未使用フラグ     使用支       単位     10000       脱区分     白費区分                                                                                                    | 表示名称       (ハ75)/計診断科         項目名称       (ハ275)/上診断科         力ナ検索名称       (ハ275)/上診断科         数量入力区分       磁量の入力加し       回数 力灯 使用未使用フラグ         数量       回数 1       使用未使用フラグ         単位       円       単価       10000         脱区分       内税       自費区分 0                                                                                                    | 費マスタメンテナンス<br>; 設定(S) 優(44 <sup>7</sup> (H)<br>際商業空研業 □                                                                 | 新たに追<br>【追加(F7)                                                                                                    | き加登録する場合はファンクションの<br>7)]をクリックします。                                                                                                    |    |
| 項目名称       インプラント診断料         力ナ検索名称       インプラント         数量の入力減、・       回数入力区分       固定回款表示+入力無、・         数量       回数       1       使用未使用フラグ       使用支         単位       10000       目費区分       0       ●         脱区分       内統<・                                                                                                    | 項目名称       クンプラント診断料         力ナ検索名称       クンプラント         教量入力区分       数量の入力気レ・・       回数入力区分       固定回数表示+入力無レ・・         教量       回数 1       使用未使用フラグ       使用する・・         単位       円・・       単価       10000         税区分       内磁 ・       自費区分 0       ●                                                                                                    | まてスタメンテナンス<br>設定(S) ● (47°(b)<br>庭歴答理番号<br>検索コート <sup>6</sup>                                                           | 新たに追<br>【追加(F7)                                                                                                    | 2加登録する場合はファンクションの<br>7)]をクリックします。                                                                                                    | •  |
| 力ナ検索名称       {275/}         数量       回数       回数       」         数量       回数       1       使用未使用フラグ       使用する       ●         単位       円       単価       10000       ●       ●       ●       ●       ●       ●       ●       ●       ●       ●       ●       ●       ●       ●       ●       ●       ●       ●       ●       ●       ●       ●       ●       ●       ●       ●       ●       ●       ●       ●       ●       ●       ●       ●       ●       ●       ●       ●       ●       ●       ●       ●       ●       ●       ●       ●       ●       ●       ●       ●       ●       ●       ●       ●       ●       ●       ●       ●       ●       ●       ●       ●       ●       ●       ●       ●       ●       ●       ●       ●       ●       ●       ●       ●       ●       ●       ●       ●       ●       ●       ●       ●       ●       ●       ●       ●       ●       ●       ●       ●       ●       ●       ●       ●       ●       ●       ●       ● <td>カナ検索名称 (275)         数量入力区分 数量の入力な。       回数 1 使用未使用フラグ 使用する *         数量       回数 1 使用未使用フラグ 使用する *         単位       円 *       単価 10000         税区分       内税 *       自費区分 0</td> <td><sup>食マスタメンテナンス</sup><br/><sup>設定</sup>(S) @<sup>ray</sup>(B)<br/>庭歴管理番号<br/>検索コード<br/><b>表示名称</b></td> <td>新たに追<br/>【追加(F7)<br/>22 カルテ親マスタコート<sup>*</sup><br/>1727527 診断料</td> <td>2加登録する場合はファンクションの<br/>7)]をクリックします。</td> <td></td> | カナ検索名称 (275)         数量入力区分 数量の入力な。       回数 1 使用未使用フラグ 使用する *         数量       回数 1 使用未使用フラグ 使用する *         単位       円 *       単価 10000         税区分       内税 *       自費区分 0                                                                                                    | <sup>食マスタメンテナンス</sup><br><sup>設定</sup> (S) @ <sup>ray</sup> (B)<br>庭歴管理番号<br>検索コード<br><b>表示名称</b>                       | 新たに追<br>【追加(F7)<br>22 カルテ親マスタコート <sup>*</sup><br>1727527 診断料                                                                                                    | 2加登録する場合はファンクションの<br>7)]をクリックします。                                                                                                    |    |
| 数量入力区分 数量の入力なし ・ 回数入力区分 固定回数表示+入力無し ・<br>数量 回数 1 使用未使用フラグ 使用する ・<br>単位 円 ・ 単価 10000<br>税区分 内磁 ・ 自費区分 0<br>・ ・ ・ ・ ・ ・ ・ ・ ・ ・ ・ ・ ・ ・ ・ ・ ・ ・ ・                                                                                                     | 数量入力区分 数量の入力減 ・ 回数入力区分 固定回数表示+入力無 ・<br>数量 回数 1 使用未使用フラグ 使用する ・<br>単位 巴 ・ 単価 10000<br>税区分 内税 ・ 自党区分 0<br>・ ・ ・ ・ ・ ・ ・ ・ ・ ・ ・ ・ ・ ・ ・ ・ ・ ・ ・                                                                                                     | ま元(5) ④ (47°(1))<br>歴歴管理番号<br>検索コート・<br>表示名称<br>項目名称                                                                    | 新たに追<br>【追加(F7)<br>22 かルテ親マスタコード<br>555201<br>(ンアラント診断科<br>インフラント診断科                                                                                                    | 2加登録する場合はファンクションの<br>7)]をクリックします。                                                                                                    |    |
| 数量     回数     1     使用未使用フラグ     使用する       単位     円・     単価     10000       税区分     内税・     自費区分     0                                                                                                    | 数量 回数 1 使用未使用フラグ 使用する •<br>単位 円 • 単価 10000<br>税区分 内税 • 自費区分 0<br>・ ・ ・ ・ ・ ・ ・ ・ ・ ・ ・ ・ ・ ・ ・ ・ ・ ・ ・                                                                                                     |                                                                                                    | 新たに追<br>【追加(F7)<br>22 カルテ親マスタコード<br>(シスフラント診断料<br>インプラント診断料<br>(ンプラント                                                                                                    | き加登録する場合はファンクションの<br>7)]をクリックします。<br>▼                                                                                                | *  |
| 単位 円 ▼ 単価 10000<br>税区分 内税 ▼ 自費区分 0<br>の取消 の確定                                                                                                    | 単位 田 ・ 単価 10000<br>税区分 内磁 ・ 自費区分 0<br>き取消 の確定                                                                                                    | (マスタメンテナンス<br>副定(3) ④ (47 <sup>*</sup> (4))<br>原原管理番号<br>検索コード<br>表示名称<br>項目名称<br>力ナ検索名称<br>数量入力区分                      | 新たに追<br>【追加(F7)<br>20 カルテ朝マスタコード<br>005201<br>(275)と診断料<br>(275)と<br>数量の入力(3)。                                                                                                    | <ul> <li>加登録する場合はファンクションの<br/>7))をクリックします。</li> <li>れ/テマスタコード</li> <li>の数入力区分 固定回販表示+入力無/</li> </ul>                                  | •  |
| 中国 10000<br>税区分 内殻 ・ 自費区分 0<br>の取消 の確定                                                                                                    | 税区分 内総 ・ 自費区分 0                                                                                                    |                                                                                                    | 新たに追<br>【追加(F7)<br>22 かいテ親マスタコート"<br>23 ついテ親マスタコート"<br>24 ついテ親マスタコート"<br>25 つい<br>(シブラント診断料<br>(シブラント診断料<br>(シブラント<br>26 の入力なし)<br>26 の入力なし                                                                                                    | <ul> <li>         ・ 加売マスタコード         ・ の数入力区分 固定回数表示+入力無、         ・         ・         ・</li></ul>                                     | *  |
| 「「「「「「「」」「「」「」」「「」」「「」」」」「「」」」「「」」」「「」」」」                                                                                                    | 「「「「「「「」」」「「「」」」」「「」」」」「「」」」」「「」」」」「「」」」」                                                                                                    |                                                                                                    | 新たに追<br>【追加(F7)<br>22 か/F親マスタコート*<br>23 か/F親マスタコート*<br>23 か/F親マスタコート*<br>23 か/F親マスタコート*<br>23 か/F親マスタコート*<br>24 か/F親マスタコート*<br>25 か/F親マスタコート*<br>25 か/F親マスタコート*<br>27 か/F親マスタコート*<br>27 か/F親マスタコート*<br>27 か/F親マスタコート*<br>27 か/F親マスタコート*<br>27 か/F親マスタコート*<br>27 か/F親マスタコート*<br>27 か/F親マスタコート*<br>27 か/F親マスタコート*<br>27 か/F親マスタコート*<br>27 か/F親マスタコート*<br>27 か/F親マスタコート*<br>27 か/F親マスタコート*<br>27 か/F                                                                                                    | <ul> <li>記加登録する場合はファンクションの<br/>か)」をクリックします。</li> <li>あんデマスタコート・</li> <li>の数入力区分 画定回殺表示+入力無/・</li> <li>回数 1 使用未使用フラグ 使用する ・</li> </ul> |    |
| C 447.49 (2 487.49                                                                                                    | C 44749                                                                                                    | (マスタメンテナンス<br>設定(3) ④ (47 (11))<br>度歴管理番号<br>検索コード<br>表示名称<br>項目名称<br>力ナ検索名称<br>数量入力区分<br>数量<br>単位<br>旧区⇔               | 新たに追<br>【追加(F7)<br>【追加(F7)<br>(77)<br>(77)<br>(77)<br>(77)<br>(77)<br>(77)<br>(77)                                                                                                    | <ul> <li>         ・ 回数入力区分 画定回数表示+入力無/・         ・         ・ 回数 1 使用未使用フラグ 使用支る         ・         ・         ・</li></ul>                |    |
|                                                                                                    |                                                                                                    | (マスタメンテナンス<br>() 設在(3) ④ <sup>(4,7)</sup> (1)<br>原歴管理番号<br>検索コード<br>表示名称<br>項目名称<br>カナ検索名称<br>数量入力区分<br>数量<br>単位<br>税区分 | 新たに追<br>【追加(F7)<br>22 カルテ親マスタコード<br>25 カルテ親マスタコード<br>25 カルテ親マスタコード<br>25 カルテ<br>25 カルテ<br>25 カルテ<br>25 カルテ<br>25 カルテ<br>25 カルテ<br>25 カルテ<br>25 カルテ<br>25 カルテ<br>25 カルテ<br>25 カルテ<br>25 カル<br>25 カルテ<br>25 カル<br>25 カル<br>25<br>(5)<br>25 カル<br>25 カル<br>25 カル<br>25 カル<br>25 カル<br>25 カル<br>25 カル<br>25 カル<br>25 カル<br>25 カル<br>25 | を加登録する場合はファンクションの<br>か))をクリックします。<br>・ 回数入力区分 固定回数表示+入力無。・<br>回数 1 使用未使用フラグ 使用する ・<br>単価 10000<br>自費区分 0                              |    |

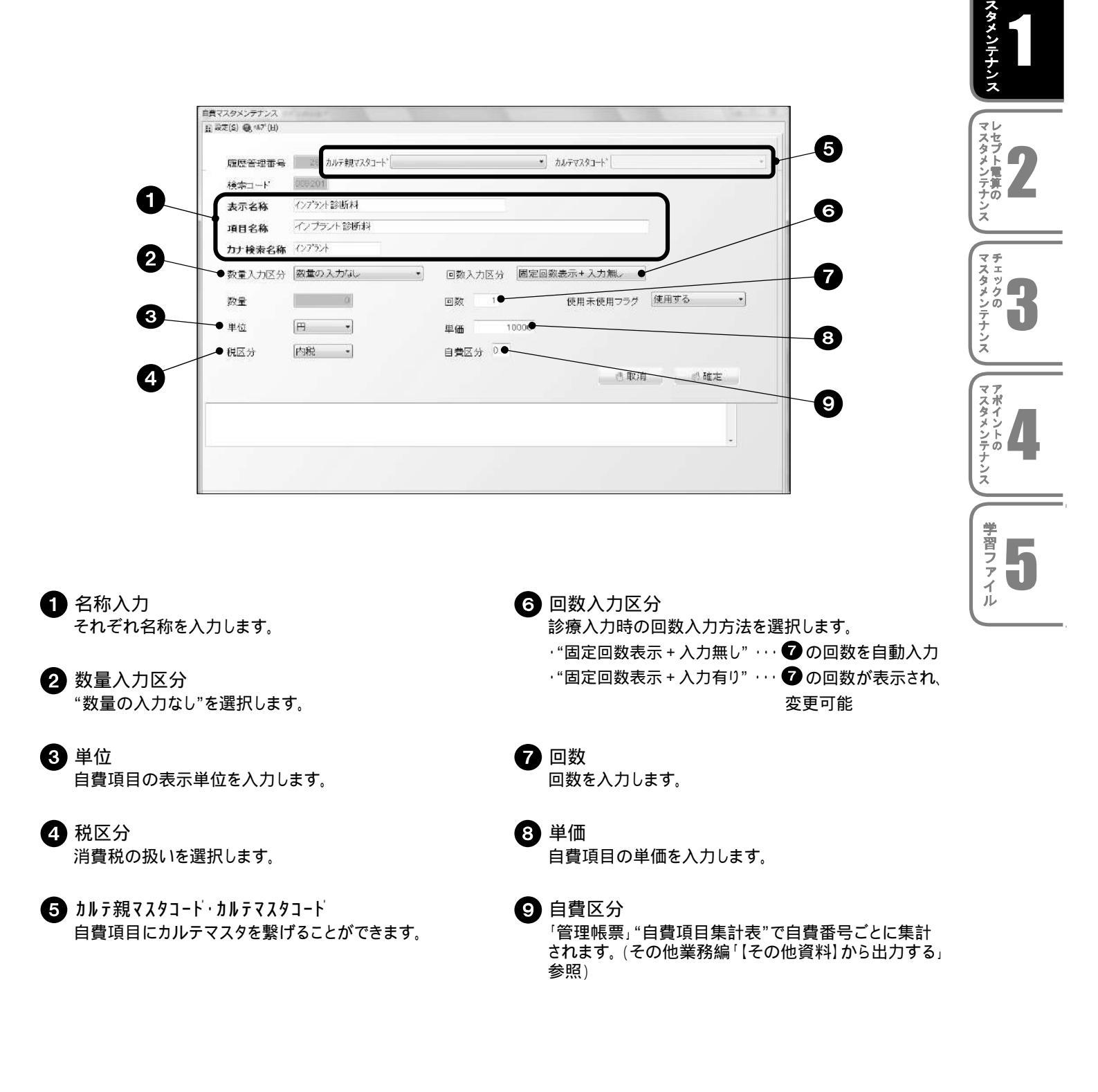

## 自費マスタを作成する 10-1

例)自費項目に"インプラント診断料"(@¥10,000/内税)を追加する

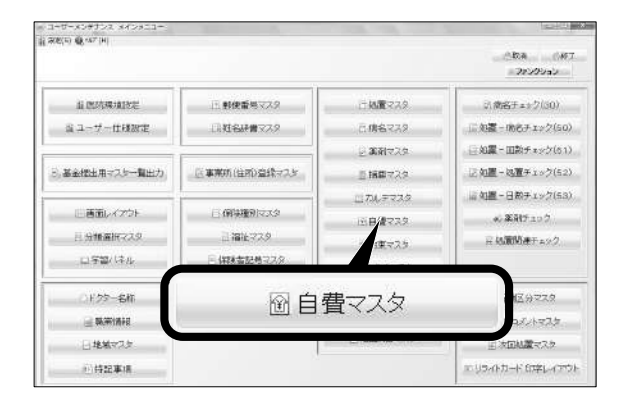

「ユーザーメンテナンス メインメニュー」画面より【自費マ 7 スタ]をクリックします。

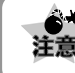

マスタメンテナンス起動時の「対象年月入力画面」 注意の年月指定は変更をかけたい年月に指定します。

|               |      |         | <ul> <li>コアンウション</li> <li>取消(m)</li> </ul> |
|---------------|------|---------|--------------------------------------------|
| 「オービネリ        | 通日名符 | 設置 使用未被 | -16.8(rg)                                  |
| 0902 王朝全國法    |      | 0.0     | 長泡(14)                                     |
| 09008 79 化物局评 | 沈用   | 0.0     | ESC(PS)                                    |
| 36004 小宮影溝道   | £    | 0.0     | 23(512)                                    |
|               |      |         |                                            |
|               |      |         |                                            |

| 現在オード  | interest and | 17 48 7 / 2 - 1 |   |        |     | 3073X94-1  |      |     |
|--------|--------------|-----------------|---|--------|-----|------------|------|-----|
| 表示名称   | 0            |                 |   | _      |     |            |      |     |
| 项目名称   |              |                 |   |        |     |            |      |     |
| カナ検索名称 |              |                 |   |        |     |            |      |     |
| 教堂入力区分 | 間定数量         | 表示+入力率以         | • | 如款入力区分 | 國建國 | 教迦示+入力組。 ・ |      |     |
| 設置     |              | D               |   | 回教     |     | 使用未使用フラグ   | 使用する | *   |
| 单位     | FPI          |                 |   | ψ.CI   | 0   |            |      |     |
| 构区分    | HANK         |                 |   | 自費区分 0 |     |            |      |     |
|        |              |                 |   |        |     |            |      | EE. |
|        |              |                 |   |        |     |            |      |     |
|        |              |                 |   |        |     |            |      | 4   |

2 「自費マスタメンテナンス」画面が開きます。 ファンクションの 【追加(F7)】 をクリックします。

3 自費マスタメンテナンスの追加登録画面が開きます。

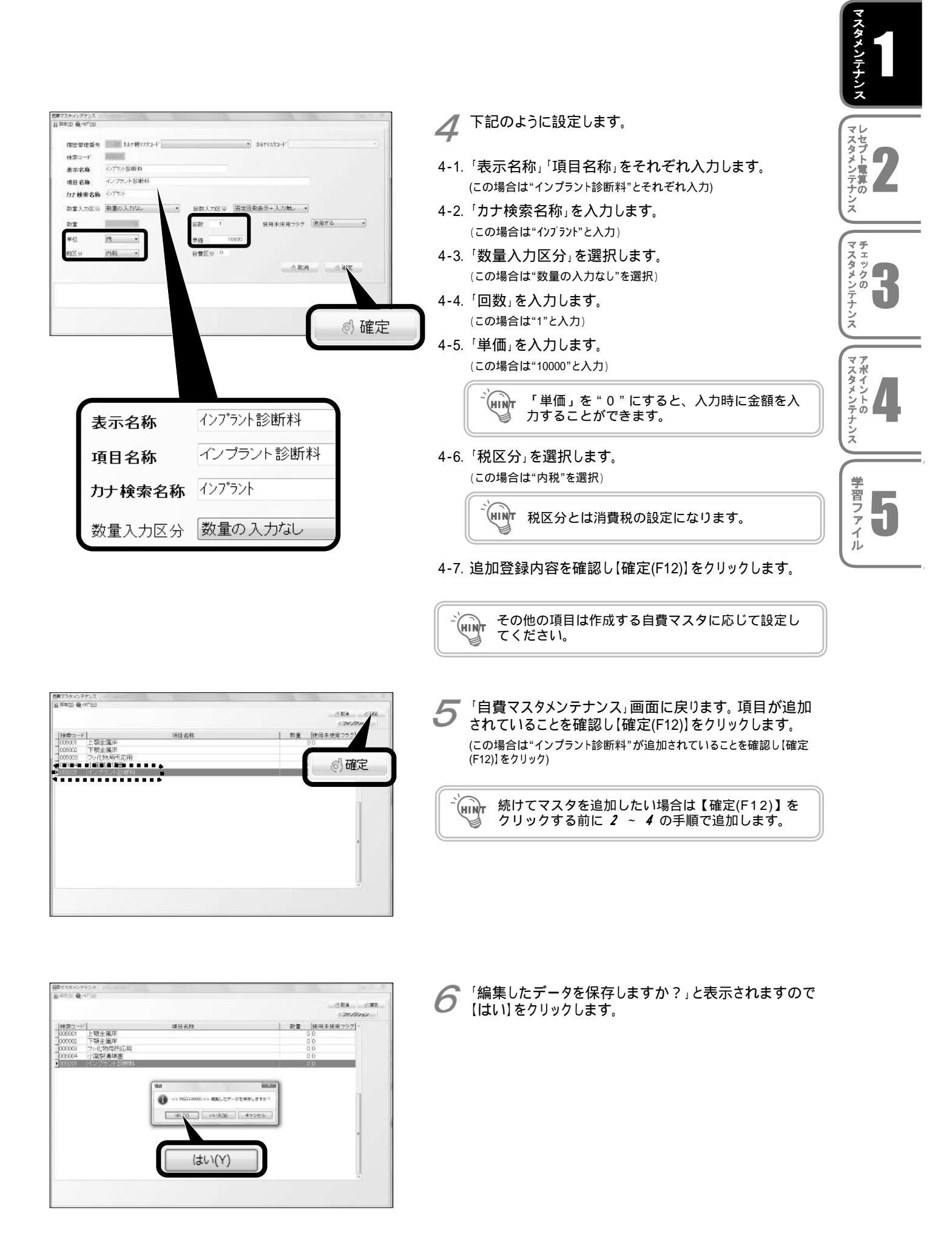